# Live Poll Results App

Last Modified on 07/09/2024 7:56 pm EDT

Want to jump to a particular section? Use the contents tab to the right of this article

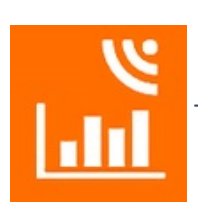

The Live Poll Results App displays the results of live polling as a graph/chart onto a screen.

For more information on using Live Polling (and Live Q&A), please read this guide.

From the Live Poll App, your presenters can:

- Choose a Session.
- See a list of available Live Poll questions.
- Select Live Poll questions to be available for the current session.

## Setting up the Live Poll Results App

## Details

As for all apps/portals, you need to set up a name, Alias (URL), brand, live dates, and messaging for before and after the app is live. **Read this article for more information.** 

## Localization

#### Changing the wording in the app/portal

Changes made to the default language in Application Settings will affect all events. However, you can still make unique local changes for each portal in each event in the Portal Setup. **Read more about Localization.** 

### **Users** Tab

In this tab, you set up who's allowed to access the app. To add a new user, click the plus sign next to App Users, and complete the fields below. When you've finished adding users, press Save.

Note: You must set up Users here before anyone can use this app.

Click on App Users to create a new user, then fill in the following:

- Email Address
- Password
- First Name
- Last Name
- Organization
- User Type (Leave as Basic the default. No other user types for this app.)
- User Level (Leave as Standard the default.)
- Is Disabled check this to disable the account, so the user cannot sign in.
- Last Logon shows the date and time this user last signed in.